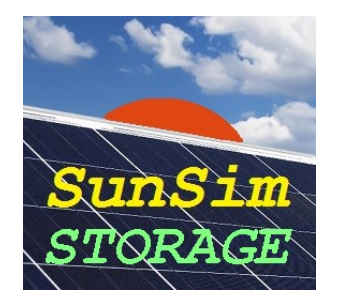

# *SunSim Storage* – Manuale d'uso

### Introduzione

Il programma *SunSim Storage* è stato ideato e realizzato per calcolare in modo semplice, veloce e attendibile il comportamento di sistemi fotovoltaici connessi alla rete elettrica e dotati di accumulo energetico.

Molto spesso il calcolo energetico, e quindi anche economico, per gli impianti fotovoltaici dotati di accumulo è effettuato sulla base di dati medi annuali o stagionali, che non tengono conto del reale andamento dei carichi elettrici. Si tratta di calcoli approssimati che nella maggior parte dei casi conducono a risultati del tutto errati in quanto, soprattutto a livello di singola utenza, l'andamento fortemente discontinuo dei consumi non può essere ricondotto a comportamenti mediati nel tempo.

A dimostrazione di quanto detto, si provi a considerare se il metodo di calcolo finora adottato è in grado di rispondere alle seguenti semplici domande:

- Tiene conto dei diversi comportamenti stagionali, considerando la diversa disponibilità della fonte solare e il diverso andamento dei carichi (es. illuminazione, apparecchi riscaldanti / raffrescanti, ecc.)?
- Tiene conto del diverso andamento dei carichi nei giorni settimanali (lavorativi, sabati e domeniche)?
- Tiene conto dei probabili periodi di inattività estiva (ferie, chiusure, ecc.)?

– Tiene conto della diversa tipologia dei carichi (residenziale, commerciale, industriale, ecc.)? Si osservi che, mentre per i normali sistemi fotovoltaici per servizio in rete quello che conta in realtà sono i valori medi annui di produzione e consumo, nel caso di impianti con accumulo è indispensabile valorizzare dal punto di vista energetico ed economico l'accumulo stesso. Per fare questo è però necessario tenere conto in dettaglio di quanta energia l'accumulo è in grado di trasferire verso l'autoconsumo. Solo in questo modo si può valutare se la sua presenza è giustificata e quale taglia è in grado di ottimizzarne il comportamento.

#### Metodo di calcolo

*SunSim Storage* è un programma di simulazione che lavora nel dominio del tempo. Per quanto riguarda la produzione fotovoltaica, i risultati sono calcolati ricostruendo i percorsi solari durante l'anno, valutando gli effetti sul sito negli istanti considerati ed infine sommando tra loro in modo opportuno i risultati parziali.

I dati di consumo sono invece ricavati da file e confrontati, istante per istante, con la produzione fotovoltaica e l'energia accumulata. La presenza della rete elettrica permette di pareggiare il bilancio energetico, infatti per ogni istante considerato:

 se la produzione fotovoltaica è maggiore dei consumi il sistema indirizza il surplus verso l'accumulo l'energia in eccesso e, quando l'accumulo è saturo, la stessa energia viene invece convogliata in rete;

- se la produzione fotovoltaica è inferiore ai consumi, il sistema preleva dall'accumulo l'energia mancante e, quando l'accumulo è vuoto o è arrivato al minimo tecnico, tale energia viene prelevata dalla rete.
- I flussi energetici corrispondenti sono illustrati nella figura seguente.

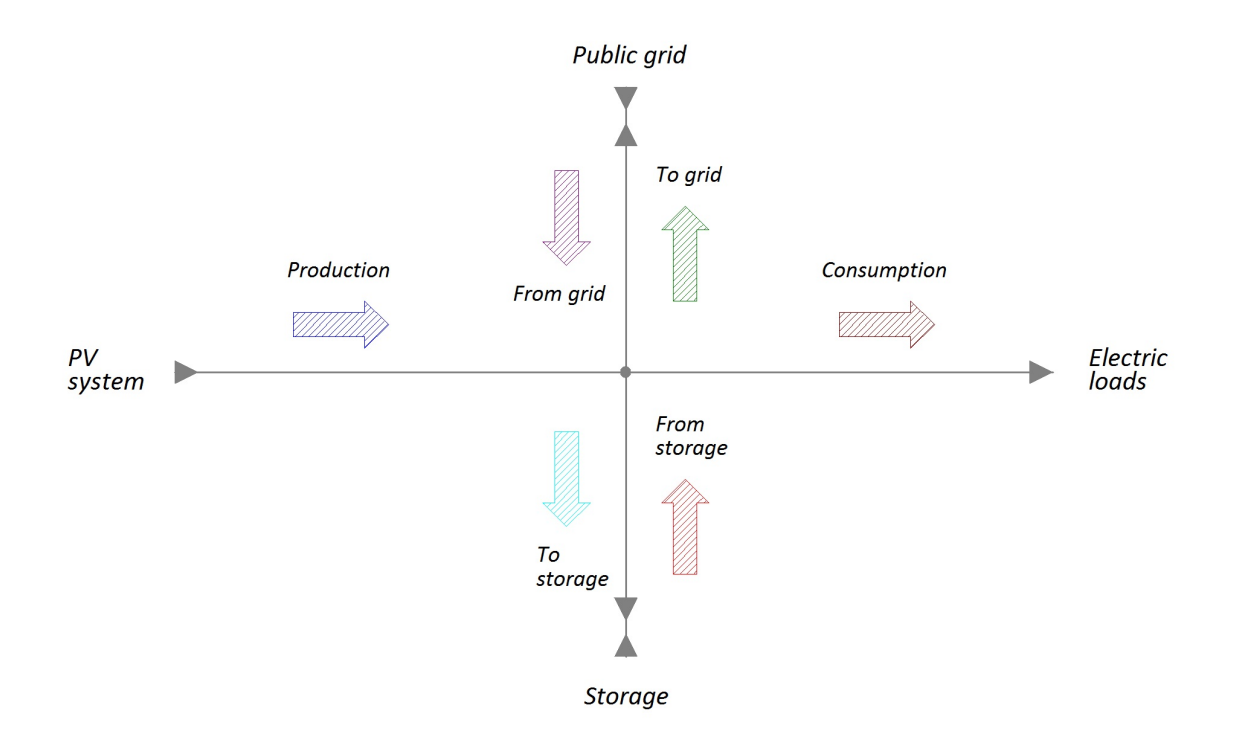

*SunSim Storage* effettua la simulazione del comportamento energetico del sistema composto da impianto fotovoltaico, accumulo, carichi propri e rete elettrica per un intero anno solare.

L'approccio simulativo, identico a quello utilizzato da *SunSim 8.0*, consente di sfruttare dati di partenza in formato semplice e comprensibile (radiazione solare mensile diretta e diffusa, serie temporali per i carichi elettrici). I risultati, per contro, richiedono una notevole quantità di calcoli (il passo temporale adottato da *SunSim Storage* è di 5 minuti) e nell'Appendice B sono mostrati alcuni dettagli relativi al metodo utilizzato.

L'intero programma è scritto in linguaggio C/C++.

#### Requisiti minimi di sistema

Il programma *SunSim Storage* è in grado di funzionare praticamente su qualsiasi PC reperibile in commercio con sistema operativo Windows Vista o superiore e con una risoluzione dello schermo minima di 1280×720.

Le risorse richieste da *SunSim Storage* sono comunque limitate, in quanto il programma non richiede l'installazione di driver specifici, non fa uso di librerie DLL proprie e può anche funzionare senza essere stato precedentemente installato, in quanto è possibile lanciarlo da una qualsiasi cartella, contenuta in un dispositivo fisso o anche mobile quale ad esempio un CD o un memory stick.

Nella stessa cartella di *SunSim Storage* deve però essere presente il file loads.txt che contiene i dati temporali relativi ai consumi complessivi dei carichi elettrici considerati.

#### Installazione

*SunSim Storage* non ha bisogno di essere installato e può essere fatto partire da una qualsiasi cartella contenuta su supporto sia fisso che rimovibile semplicemente facendo un doppio click sull'icona del programma.

Preliminarmente, risulta spesso conveniente copiare il file eseguibile sul Desktop (assieme a loads.txt) e, mediante il pulsante destro del mouse, attivare il comando "Aggiungi al menu Start".

#### Protezione

SunSim Storage è protetto mediante un codice di 3 caratteri che vengono forniti al momento della consegna e che devono essere inseriti nell'apposito campo editabile, indicato come Insert Code  $\rightarrow$ . Se i 3 caratteri digitati sono corretti, il campo editabile scompare e al suo posto appare la scritta Code accepted. In caso contrario appare un messaggio di errore e il programma termina l'esecuzione.

Ogni copia di *SunSim Storage* distribuita in licenza è personalizzata, in quanto nella schermata principale reca la dicitura del proprietario, identica a quella riportata nella licenza d'uso.

### Descrizione del funzionamento

Il programma *SunSim Storage* si compone essenzialmente di una finestra di dialogo principale tramite la quale è possibile tenere sotto controllo tutti i principali parametri che intervengono nei calcoli.

Nel seguito saranno prese in considerazione le singole parti della finestra di lavoro principale e le varie sottofinestre che è possibile aprire.

Dalla schermata principale è possibile individuare le aree che contengono i comandi principali per il programma:

- Solar data-base Meteo station
- PV Power, BOS (Sistema fotovoltaico)
- Storage, DOD,  $\eta$  chsrge/disch.
- Loads data-base (carichi)

Vi sono poi alcune aree in cui è possibile selezionare la presentazione grafica dei risultati:

- Solar, Production, Consumption, Prod. + Cons., Storage, Grid exchange, Self consumption, State of Charge
- Monthly, Day monthly, Daily
- Pulsanti di scorrimento per il mese e il giorno corrente

Ed infine sono presenti un'area che riporta i risultati relativi all'anno e un'area che permette di salvare i valori calcolati su file .RTF e .CSV:

La figura seguente riporta un esempio di schermata principale. Poiché quasi tutte le operazioni possono essere effettuate senza aprire altre finestre, la schermata principale dispone di una finestra grafica nella quale possono essere visualizzati tutti gli andamenti dei risultati selezionando quello che interessa.

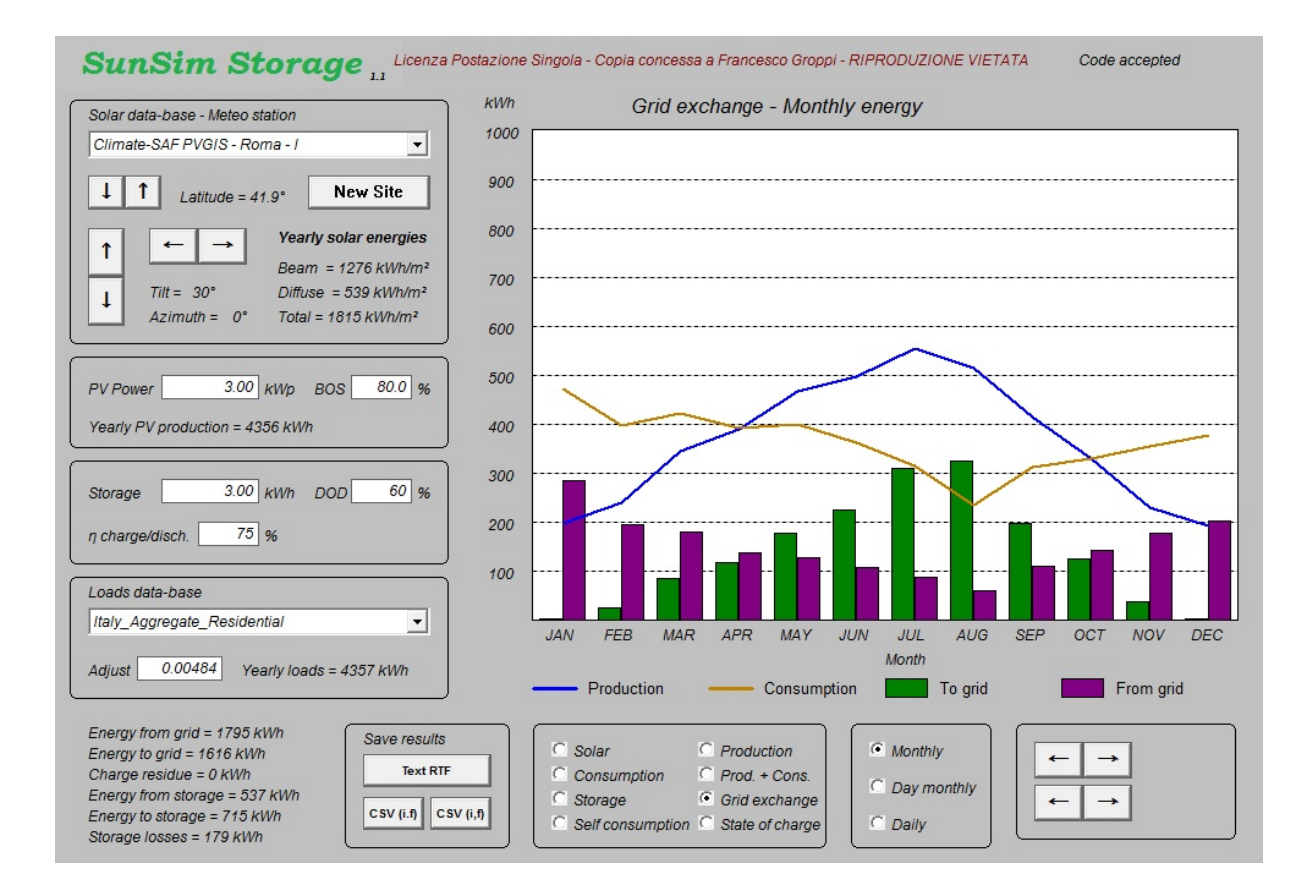

## Dati di input

#### Solar data-base - Meteo station

Questo riquadro gestisce la scelta della fonte solare e l'orientamento del campo fotovoltaico. Nella figura seguente è mostrato un esempio di questa sezione.

| Clima | ate-SAF PVGIS - Roma | -1 _                                                           |  |  |  |  |
|-------|----------------------|----------------------------------------------------------------|--|--|--|--|
| ţ     | Latitude = 41.9°     | New Site                                                       |  |  |  |  |
| î     | ← → Y                | <b>/early solar energies</b><br>leam = 1276 kWh/m <sup>2</sup> |  |  |  |  |
| ţ     | Tilt = 30° E         | Diffuse = 539 kWh/m <sup>2</sup>                               |  |  |  |  |

Tramite il menu a tendina è possibile selezionare i dati di radiazione diretta e diffusa sul piano orizzontale per la località desiderata. Questi valori si riferiscono a quanto riportato nella norma UNI 10349-1:2016 per le località italiane e ai metodi di calcolo utilizzati dal Joint Research Centre (JRC) di Ispra per l'Europa, il Medio Oriente, il Nord Africa e alcune località italiane rappresentative.

Le informazioni disponibili su PVGIS sono di dominio pubblico e disponibili sul sito web del JRC.

I dati che si riferiscono alla norma UNI 10349-1:2016 sono relativi alle 110 provincie italiane di seguito riportate.

| Agrigento          | Chieti             | La Spezia     | Padova             | Sondrio         |
|--------------------|--------------------|---------------|--------------------|-----------------|
| Alessandria        | Carbonia-Inglesias | Lecco         | Parma              | Siracusa        |
| Ancona             | Caltanissetta      | Lodi          | Perugia            | Sassari         |
| Aosta              | Cuneo              | Lecce         | Pescara            | Savona          |
| Ascoli Piceno      | Como               | Livorno       | Piacenza           | Taranto         |
| L'Aquila           | Cremona            | Latina        | Pisa               | Teramo          |
| Arezzo             | Cosenza            | Lucca         | Pordenone          | Trento          |
| Asti               | Catania            | Monza-Brianza | Prato              | Torino          |
| Avellino           | Catanzaro          | Macerata      | Pesaro e Urbino    | Trapani         |
| Bari               | Enna               | Messina       | Pistoia            | Terni           |
| Bergamo            | Ferrara            | Milano        | Pavia              | Trieste         |
| Biella             | Foggia             | Mantova       | Potenza            | Treviso         |
| Belluno            | Firenze            | Modena        | Ravenna            | Udine           |
| Benevento          | Fermo              | Massa-Carrara | Reggio di Calabria | Varese          |
| Bologna            | Forlì              | Matera        | Reggio nell'Emilia | Verbania        |
| Brindisi           | Frosinone          | Napoli        | Ragusa             | Vercelli        |
| Brescia            | Genova             | Novara        | Rieti              | Venezia         |
| Barletta-Andria-Tr | Gorizia            | Nuoro         | Roma               | Vicenza         |
| Bolzano            | Grosseto           | Ogliastra     | Rimini             | Verona          |
| Cagliari           | Imperia            | Oristano      | Rovigo             | Medio Campidano |
| Campobasso         | Isernia            | Olbia-Tempio  | Salerno            | Viterbo         |
| Caserta            | Crotone            | Palermo       | Siena              | Vibo Valentia   |

I dati che si riferiscono ai metodi di calcolo adottati dal Joint Research Centre fanno riferimento alle categorie Classic PVGIS, PVGIS-Helioclim e Climate-SAF PVGIS. In totale, sono stati individuati i 88 siti sotto elencati che si riferiscono al metodo di calcolo Classic PVGIS.

| Belfast (UK)    | Hamburg (D)   | Roma (I)            |
|-----------------|---------------|---------------------|
| Birmingham (UK) | Munchen (D)   | Campobasso (I)      |
| Edinburgh (UK)  | Warszawa (PL) | Napoli (I)          |
| London (UK)     | Praha (CZ)    | Potenza (I)         |
| Manchester (UK) | Bern (CH)     | Bari (I)            |
| Dublin (IRL)    | Innsbruck (A) | Lecce (I)           |
| Reykjavik (IS)  | Wien (A)      | Cosenza (I)         |
| Oslo (N)        | Budapest (H)  | Reggio Calabria (I) |
| Stockholm (S)   | Barcelona (E) | Palermo (I)         |
| Helsinki (SF)   | Bilbao (E)    | Catania (I)         |
| Kobenhavn (DK)  | Granada (E)   | Ragusa (I)          |
| Vilnius (LT)    | Madrid (E)    | Sassari (I)         |
| Riga (LV)       | Sevilla (E)   | Cagliari ()         |
| Tallin (EST)    | Zaragoza (E)  | Ljubliana (SLO)     |
| Moskva (RU)     | Lisboa (P)    | Zadar (HR)          |
| Minsk (BY)      | Porto (P)     | Beograd (SRB)       |
| Kiev (UA)       | Aosta (I)     | Bucaresti (R)       |
| Bordeaux (F)    | Bolzano (I)   | Sofija (BG)         |
| Lyon (F)        | Torino (I)    | Tirana (AL)         |
| Marseille (F)   | Milano (I)    | Athina (GR)         |
| Nice (F)        | Padova (I)    | Thessaloniki (GR)   |

| Paris (F)      | Udine (I)    | Istanbul (TR)   |
|----------------|--------------|-----------------|
| Rennes (F)     | Genova (I)   | Valletta (M)    |
| Strasbourg (F) | Bologna (I)  | Nicosia (CY)    |
| Bruxelles (B)  | Firenze (I)  | Casablanca (MA) |
| Amsterdam (NL) | Ancona (I)   | Algier (DZ)     |
| Luxembourg (L) | Perugia (I)  | Tunis (TN)      |
| Berlin (D)     | Grosseto (I) | Tripoli (LAR)   |
| Frankfurt (D)  | Pescara (I)  | Cairo (ET)      |
| Freiburg (D)   |              |                 |

Per seguenti 3 siti il riferimento è invece rappresentato dal metodo di calcolo PVGIS-Helioclim.

Doha (Q) Dubai (UAE) Riyad (KSA)

Infine, per i seguenti 26 siti in Italia è stato fatto riferimento anche al metodo di calcolo Climate-SAF PVGIS.

| Aosta   | Bolzano  | Torino          |
|---------|----------|-----------------|
| Milano  | Padova   | Udine           |
| Genova  | Bologna  | Firenze         |
| Ancona  | Perugia  | Grosseto        |
| Pescara | Roma     | Campobasso      |
| Napoli  | Potenza  | Bari            |
| Lecce   | Cosenza  | Reggio Calabria |
| Palermo | Catania  | Ragusa          |
| Sassari | Cagliari |                 |

Come si può vedere, alcuni siti italiani sono richiamabili sia come UNI 10349 che come JRC. In questo modo è possibile rendersi conto di come i dati solari di diversa provenienza vadano ad influire sui risultati.

Tramite una prima coppia di pulsanti contrassegnati con le frecce  $\downarrow e \uparrow è$  possibile modificare la latitudine del sito da 0° N a 90° N partendo da quella della località prescelta. L'uso di questi pulsanti per piccoli aggiustamenti non comporta particolari problemi, tuttavia nel caso di ampie variazioni va sempre tenuto presente che i dati di radiazione solare caricati dal sito potrebbero non essere compatibili con la latitudine voluta, soprattutto nel caso di spostamenti verso Nord. In questi casi occorre quindi sempre verificare la correttezza dei dati di radiazione e modificarli quando occorre.

Vi è poi una seconda coppia di pulsanti contrassegnati con le frecce  $\downarrow$  e  $\uparrow$ , mediante i quali è possibile modificare l'inclinazione del piano dei moduli fotovoltaici da 0° N a 90° N. Allo stesso modo, con le frecce  $\leftarrow$  e  $\rightarrow$  è possibile modificare l'azimut tra -180° e +180° rispetto a Sud.

L'ultimo dei siti in elenco è indicato come **<New site>**. Si tratta di un sito per il quale è possibile introdurre i valori di radiazione solare a partire da un sito esistente.

In questa sezione sono anche visualizzati i valori annuali di radiazione solare relativi alla località selezionata e al particolare orientamento del piano dei moduli fotovoltaici. Tali valori sono relativi alla radiazione diretta, diffusa e globale.

Il pulsante *New Site* permette di personalizzare i valori di radiazione solare diretta e diffusa mediante un'apposita finestra di dialogo visibile nella figura seguente.

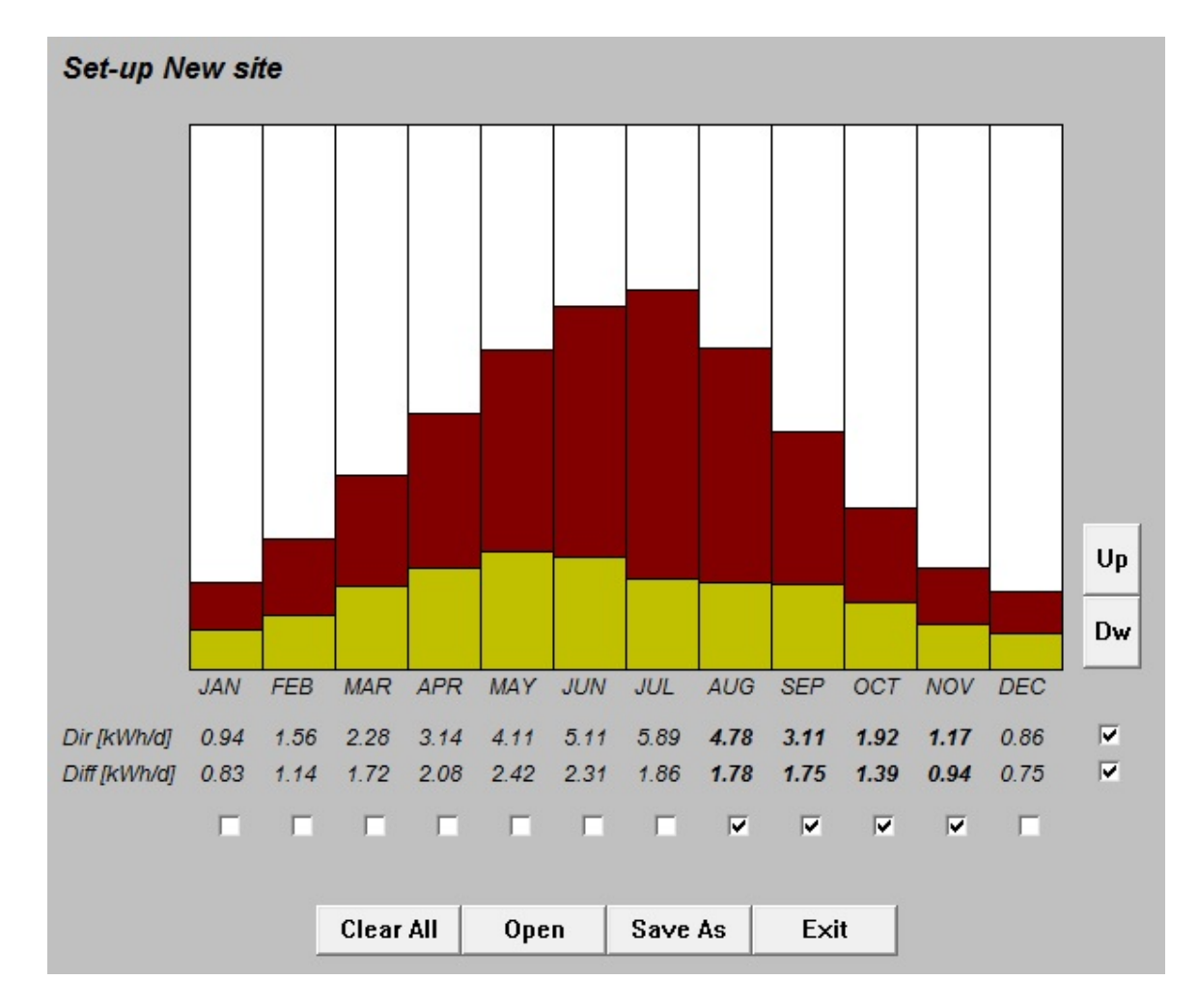

Per mezzo dei pulsanti Up e Dw è possibile incrementare o diminuire i valori di radiazione giornaliera media mensile diretta e diffusa. I valori da modificare sono scelti mediante una griglia di selezione attuata mediante delle caselle poste in corrispondenza sia dei mesi dell'anno che della radiazione diretta e della radiazione diffusa. In questo modo è possibile modificare uno o più valori contemporaneamente.

Ad esempio, nella figura è stata selezionata la radiazione solare diretta e diffusa per i mesi di agosto, settembre, ottobre e novembre. Agendo sui pulsanti Up e Dw è possibile quindi variare contemporaneamente i corrispondenti valori.

La finestra consente di salvare i nuovi valori impostati in appositi file .SIT e di aprire i file esistenti per recuperare i dati precedentemente salvati.

#### **Produzione annua**

Come si è visto, la sezione **Solar data base – Meteo station** si riferisce ai valori di radiazione solare intercettati dal piano dei moduli, a prescindere dalla tecnologia di conversione solare impiegata e dalle caratteristiche dell'impianto fotovoltaico.

In questa sezione, dedicata alla produzione annua, è invece possibile specificare la potenza nominale dell'impianto fotovoltaico (intesa come somma della potenza nominale dei moduli che lo compongono) e il rendimento complessivo (BOS) di tutta la catena fino ai morsetti di uscita. Nella figura seguente è mostrato un esempio di questa sezione.

| PV Power        | 3.00 kWp         | BOS | <mark>80.0</mark> | % |
|-----------------|------------------|-----|-------------------|---|
| Yearly PV produ | iction = 5083 kW | 'n  |                   |   |

Sulla base dei valori di radiazione solari precedentemente calcolati e delle caratteristiche dell'impianto indicate in questa sezione, è infine riportato il valore annuo di produzione dell'impianto fotovoltaico.

#### Caratteristiche dell'accumulo

Le caratteristiche dell'accumulo sono identificate dai parametri contenuti nella figura seguente, riportata come esempio.

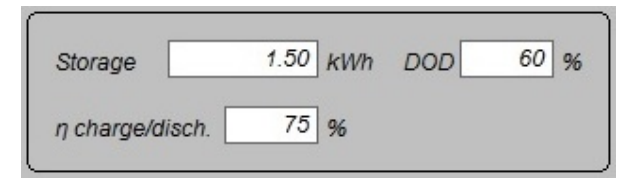

Il parametro associato a Storage si riferisce al valore nominale della capacità dell'accumulo, espresso in kWh.

DOD (Depth Of Discharge) si riferisce alla percentuale massima dell'energia scaricabile da un accumulo elettrochimico prima che intervengano dei fenomeni di degrado. Questo parametro, tipicamente, si applica agli elementi al piombo-acido che non possono essere scaricati completamente. Un valore pari al 60%, come nell'esempio, significa che in realtà solo il 60% della capacità nominale dell'accumulo può essere utilizzata. Se invece l'accumulo utilizzato non presenta questi problemi è possibile indicare un valore pari al 100%.

Il parametro  $\eta$  charge/disch. tiene conto del fatto che non tutta l'energia immessa nell'accumulo può essere recuperata. Nell'esempio, il 75% dell'energia immessa è recuperata.

#### Loads data-base

Occorre premettere che i valori temporali dei carichi elettrici sono contenuti in un unico file denominato *loads.txt*. In questo file possono essere contenuti fino a un numero di 10 tipologie di carichi elettrici, anche presentati in modo differente tra loro.

| LUaus ua | ala-Dase   |                         |
|----------|------------|-------------------------|
| Italy_Ag | gregate_Re | sidential 👤             |
| Adjust   | 0.00484    | Yearly loads = 4357 kWh |

Scegliendo uno specifico carico elettrico dal menu a tendina, immediatamente sotto viene visualizzato il valore complessivo annuo di assorbimento in kWh di tale carico. In generale è però necessario adattare tale valore alle proprie esigenze, pur mantenendone l'andamento nel corso del tempo, per cui, mediante il parametro Adjust è possibile introdurre un fattore moltiplicativo opportuno. Nell'esempio, l'energia annua consumata dai carichi è stata fatta pressoché coincidere

con l'energia annua prodotta dal sistema fotovoltaico (ma i due valori potrebbero essere anche diversi tra loro).

Il file *loads.txt* fornito con *Sunsim Storage* contiene alcuni esempi, è però possibile aggiungerne altri in modo piuttosto semplice come riportato nell'appendice C.

### Visualizzazioni grafiche

SunSim Storage è in grado di visualizzare i risultati ottenuti in modi differenti per mezzo di strumenti di selezione molto semplici.

L'intervallo temporale che si intende visualizzare può essere uno dei seguenti:

- Monthly visualizzazione dei 12 valori medi mensili dell'anno
- Day monthly visualizzazione dell'andamento giornaliero medio in un dato mese
- Daily visualizzazione dell'andamento di uno specifico giorno dell'anno

Con riferimento alle variabili visualizzate, è possibile avere i seguenti grafici:

- Solar valori della radiazione diretta e diffusa
- Production produzione fotovoltaica
- Consumption consumi dei carichi elettrici
- Prod. + Cons. produzione fotovoltaica e consumi elettrici nello stesso grafico
- Storage energie in transito da e verso l'accumulo confrontate con la produzione e i consumi
- Grid exchange energie in transito da e verso la rete confrontate con la produzione e i consumi
- Self consumption percentuale dei consumi che sono stati soddisfatti dall'energia prodotta
   State of charge stato di carica dell'accumulo

Nella figura seguente è visualizzata l'area che permette di effettuare queste scelte.

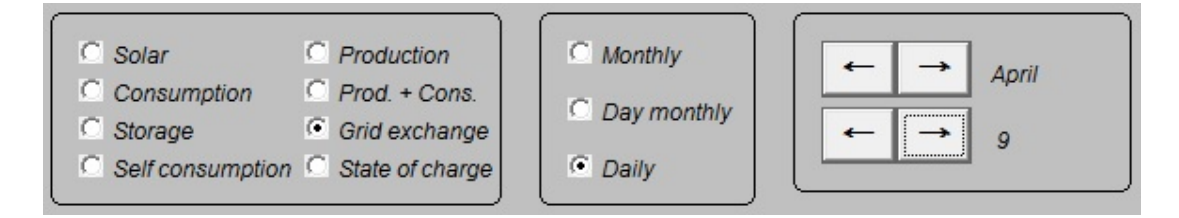

Da una semplice simulazione come quella portata ad esempio (3 kWp FV + 3 kWh accumulo) e con la tipologia di consumi residenziali indicata, si può notare che in alcuni periodi autunno-invernali vi sono giornate in cui l'energia prodotta è totalmente autoconsumata e l'accumulo è quindi in grado di trasferire tutta la produzione diurna nelle ore serali. Viceversa, nei mesi di maggiore produzione, l'accumulo non è in grado di immagazzinare tutta l'energia in eccesso e, una volta saturato, deve essere necessariamente scollegato fino al termine della giornata, quando potrà restituire l'energia accumulata.

Le figure seguenti illustrano questi comportamenti per due giorni specifici scelti nei mesi di dicembre e luglio.

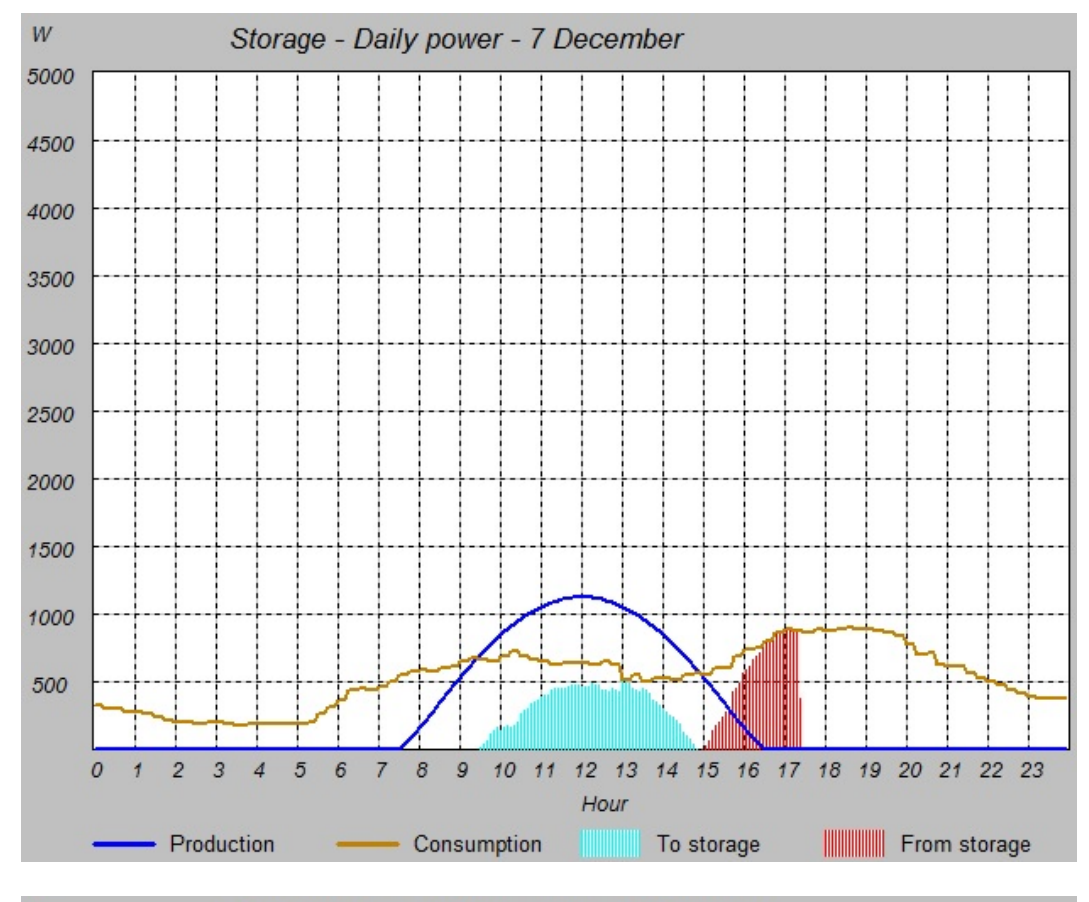

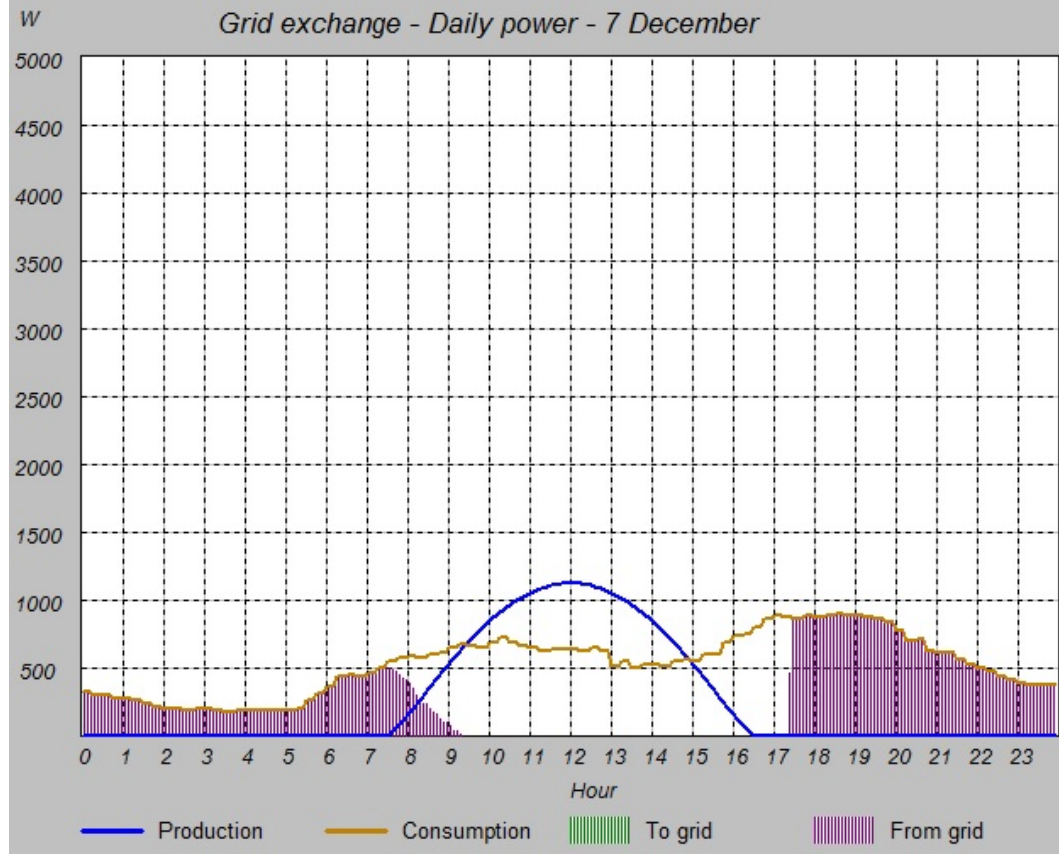

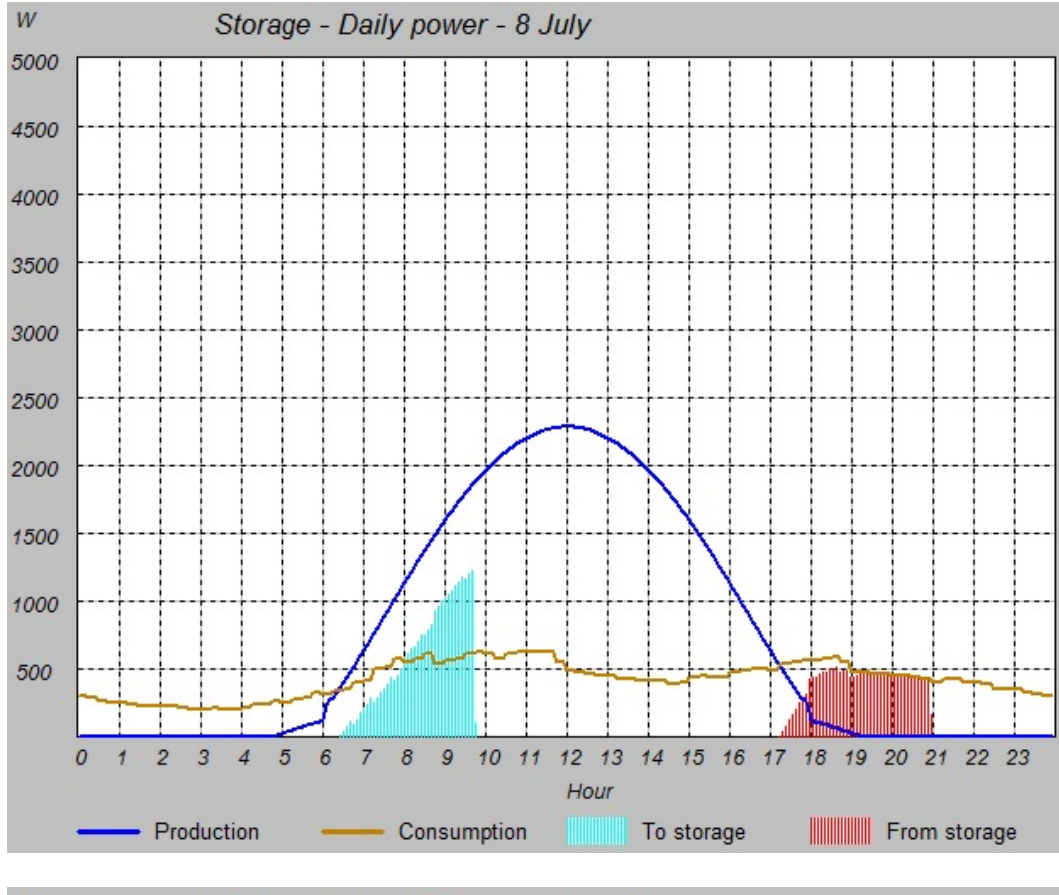

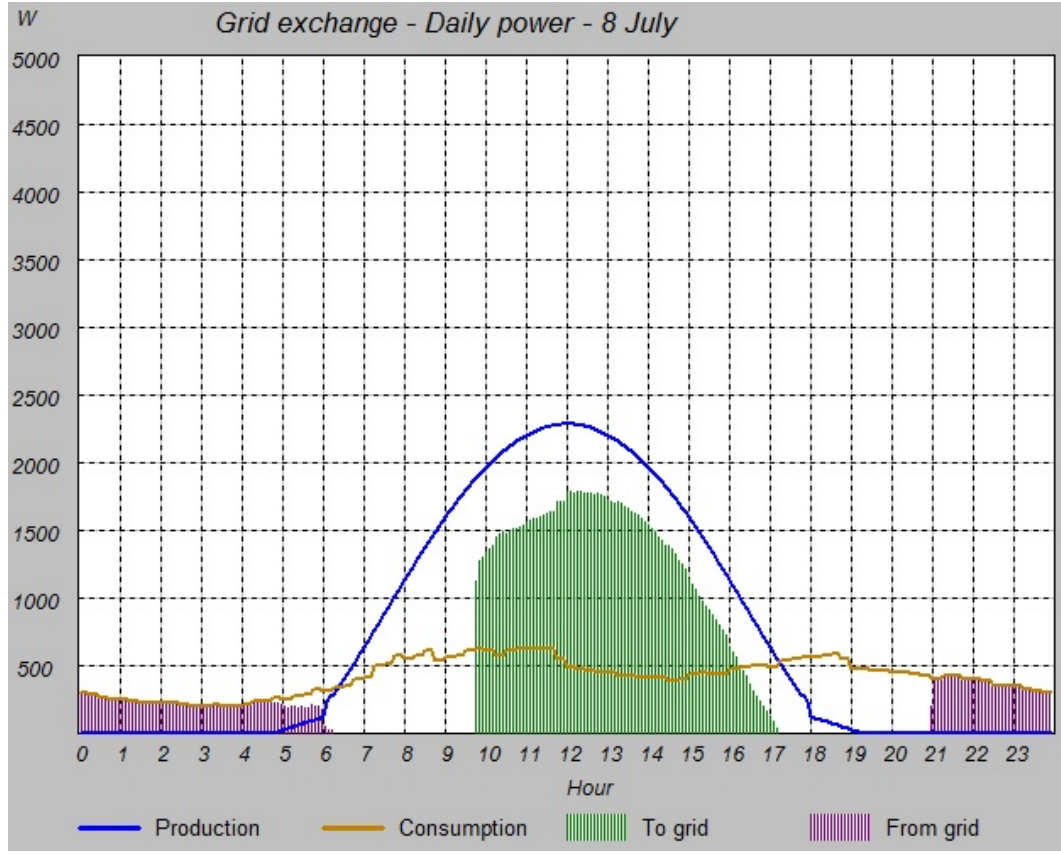

Il programma riporta anche una tabella riassuntiva che indica le energie complessivamente scambiate nel corso dell'anno. Nel seguito è riportato un esempio.

```
Energy from grid = 1795 kWh
Energy to grid = 1616 kWh
Charge residue = 0 kWh
Energy from storage = 537 kWh
Energy to storage = 715 kWh
Storage losses = 179 kWh
```

## Reports

SunSim Storage permette di ottenere dei report utilizzabili dai programmi di elaborazione testi e dai fogli elettronici, in quanto è in grado di produrre file .RTF (Rich Text Format) e .CSV (Comma-Separated Values).

Nella sezione Save results è possibile generare i report che interessano, e cioè:

- Text RTF File leggibile da qualsiasi word processor
- CSV (i.f) File leggibile da qualsiasi foglio elettronico con il punto che separa la parte decimale dalla parte intera e i valori separati tra loro dalla virgola (standard anglosassone)
- CSV (i,f) File leggibile da qualsiasi foglio elettronico con la virgola che separa la parte decimale dalla parte intera e i valori separati tra loro dal punto (standard italiano)

#### File di testo .RTF

Il contenuto del file .RTF è differente a seconda dell'intervallo temporale selezionato.

Nel caso sia stato selezionato Monthly, il file riporta le medie mensili e gli andamenti giornalieri. Si tratta del report più comunemente utilizzato e che è in grado di fornire una visione d'insieme degli andamenti delle variabili nel sistema, come nell'esempio riportato nella figura seguente che visualizza una porzione del file.

#### MONTHLY AVERAGES

|       | S            | Solar Yield        |            | PV                  | Load              | From          | То            | From             | То               | State of        | Self         |
|-------|--------------|--------------------|------------|---------------------|-------------------|---------------|---------------|------------------|------------------|-----------------|--------------|
| Month | []<br>Direct | kWh/m²d<br>Diffuse | ]<br>Total | production<br>[kWh] | consump.<br>[kWh] | grid<br>[kWh] | grid<br>[kWh] | storage<br>[kWh] | storage<br>[kWh] | charge<br>[kWh] | prod.<br>[%] |
| 1     | 1.86         | 0.78               | 2.63       | 196                 | 470               | 283           | 0             | 25               | 33               | 1               | 40           |
| 2     | 2.50         | 1.06               | 3.56       | 239                 | 396               | 193           | 23            | 43               | 57               | 2               | 51           |
| 3     | 3.01         | 1.61               | 4.62       | 344                 | 421               | 178           | 84            | 48               | 64               | 2               | 58           |
| 4     | 3.45         | 1.94               | 5.39       | 388                 | 391               | 136           | 117           | 47               | 62               | 2               | 65           |
| 5     | 4.00         | 2.25               | 6.25       | 465                 | 399               | 126           | 176           | 48               | 64               | 2               | 68           |
| 6     | 4.74         | 2.15               | 6.89       | 496                 | 362               | 106           | 224           | 47               | 62               | 2               | 71           |
| 7     | 5.70         | 1.74               | 7.44       | 553                 | 314               | 86            | 309           | 48               | 64               | 2               | 73           |
| 8     | 5.24         | 1.66               | 6.90       | 513                 | 233               | 58            | 323           | 48               | 64               | 2               | 75           |
| 9     | 4.10         | 1.63               | 5.73       | 413                 | 310               | 110           | 196           | 47               | 62               | 2               | 65           |
| 10    | 3.11         | 1.30               | 4.41       | 328                 | 329               | 142           | 125           | 48               | 64               | 2               | 57           |
| 11    | 2.31         | 0.88               | 3.19       | 230                 | 354               | 176           | 36            | 47               | 62               | 2               | 50           |
| 12    | 1.86         | 0.70               | 2.56       | 190                 | 376               | 202           | 2             | 40               | 54               | 1               | 46           |
| Avg   | 3.49         | 1.48               | 4.96       |                     | c No. CONSIS      | 10000         | 0.0000000     |                  | 200200           | 2               | 60           |
| Sum   |              |                    |            | 4356                | 4357              | 1795          | 1616          | 537              | 715              |                 |              |

#### DAILY TRENDS - MONTHLY AVERAGES

| January |        |                     |       |            |          |       |       |         |         |          |       |
|---------|--------|---------------------|-------|------------|----------|-------|-------|---------|---------|----------|-------|
|         | S      | olar Yiel           | d     | PV         | Load     | From  | То    | From    | То      | State of | Self  |
| Hour    |        | [W/m <sup>2</sup> ] |       | production | consump. | grid  | grid  | storage | storage | charge   | prod. |
|         | Direct | Diffuse             | Total | [KWN]      | [kwn]    | IKWNJ | [KWN] | [kwn]   | [KWN]   | [KWN]    | [%]   |
| 0       | 0      | 0                   | 0     | 0.00       | 0.38     | 0.38  | 0.00  | 0.00    | 0.00    | 1.20     | 0     |
| 1       | 0      | 0                   | 0     | 0.00       | 0.31     | 0.31  | 0.00  | 0.00    | 0.00    | 1.20     | 0     |
| 2       | 0      | 0                   | 0     | 0.00       | 0.27     | 0.27  | 0.00  | 0.00    | 0.00    | 1.20     | 0     |
| 3       | 0      | 0                   | 0     | 0.00       | 0.24     | 0.24  | 0.00  | 0.00    | 0.00    | 1.20     | 0     |
| 4       | 0      | 0                   | 0     | 0.00       | 0.24     | 0.24  | 0.00  | 0.00    | 0.00    | 1.20     | 0     |
| 5       | 0      | 0                   | 0     | 0.00       | 0.30     | 0.30  | 0.00  | 0.00    | 0.00    | 1.20     | 0     |
| 6       | 0      | 0                   | 0     | 0.00       | 0.42     | 0.42  | 0.00  | 0.00    | 0.00    | 1.20     | 0     |
| 7       | 18     | 11                  | 29    | 0.07       | 0.54     | 0.48  | 0.00  | 0.00    | 0.00    | 1.20     | 12    |
| 8       | 105    | 51                  | 156   | 0.37       | 0.67     | 0.30  | 0.00  | 0.00    | 0.00    | 1.20     | 55    |
| 9       | 201    | 86                  | 287   | 0.69       | 0.80     | 0.15  | 0.00  | 0.00    | 0.03    | 1.21     | 82    |
| 10      | 275    | 111                 | 386   | 0.93       | 0.83     | 0.03  | 0.00  | 0.00    | 0.12    | 1.28     | 97    |
| 11      | 315    | 125                 | 439   | 1.05       | 0.81     | 0.00  | 0.00  | 0.00    | 0.24    | 1.44     | 100   |
| 12      | 317    | 125                 | 442   | 1.06       | 0.79     | 0.00  | 0.00  | 0.00    | 0.27    | 1.67     | 100   |
| 13      | 280    | 113                 | 393   | 0.94       | 0.64     | 0.00  | 0.00  | 0.00    | 0.30    | 1.92     | 100   |
| 14      | 209    | 89                  | 297   | 0.71       | 0.62     | 0.00  | 0.01  | 0.02    | 0.10    | 2.10     | 100   |
| 15      | 113    | 54                  | 168   | 0.40       | 0.69     | 0.02  | 0.00  | 0.26    | 0.00    | 1.98     | 97    |
| 16      | 23     | 13                  | 36    | 0.09       | 0.86     | 0.42  | 0.00  | 0.36    | 0.00    | 1.56     | 52    |
| 17      | 0      | 0                   | 0     | 0.00       | 1.03     | 0.89  | 0.00  | 0.14    | 0.00    | 1.28     | 14    |
| 18      | 0      | 0                   | 0     | 0.00       | 1.08     | 1.05  | 0.00  | 0.03    | 0.00    | 1.21     | 3     |
| 19      | 0      | 0                   | 0     | 0.00       | 1.06     | 1.06  | 0.00  | 0.00    | 0.00    | 1.20     | 0     |
| 20      | 0      | 0                   | 0     | 0.00       | 0.81     | 0.81  | 0.00  | 0.00    | 0.00    | 1.20     | 0     |
| 21      | 0      | 0                   | 0     | 0.00       | 0.70     | 0.70  | 0.00  | 0.00    | 0.00    | 1.20     | 0     |
| 22      | 0      | 0                   | 0     | 0.00       | 0.58     | 0.58  | 0.00  | 0.00    | 0.00    | 1.20     | 0     |
| 23      | 0      | 0                   | 0     | 0.00       | 0.48     | 0.48  | 0.00  | 0.00    | 0.00    | 1.20     | 0     |
| Avg     | 77     | 32                  | 110   |            |          | 1     |       | 22      |         | 1.35     | 42    |
| Sum     |        |                     |       | 6.32       | 15.17    | 9.13  | 0.01  | 0.80    | 1.07    |          |       |

February

| Hour | S<br>Direct | olar Yiel<br>[W/m²]<br>Diffuse | d<br>Total | PV<br>production<br>[kWh] | Load<br>consump.<br>[kWh] | From<br>grid<br>[kWh] | To<br>grid<br>[kWh] | From<br>storage<br>[kWh] | To<br>storage<br>[kWh] | State of<br>charge<br>[kWh] | Self<br>prod.<br>[%] |
|------|-------------|--------------------------------|------------|---------------------------|---------------------------|-----------------------|---------------------|--------------------------|------------------------|-----------------------------|----------------------|
| 0    | 0           | 0                              | 0          | 0.00                      | 0.36                      | 0.36                  | 0.00                | 0.00                     | 0.00                   | 1.20                        | 0                    |
| 1    | 0           | 0                              | 0          | 0.00                      | 0.30                      | 0.30                  | 0.00                | 0.00                     | 0.00                   | 1.20                        | 0                    |

Nel caso invece sia stato selezionato Day monthly, il file riporta i valori puntuali con intervallo di 5 minuti dell'andamento giornaliero medio per il mese selezionato, come nell'esempio riportato nella figura seguente che visualizza una porzione del file.

#### DETAILED DAILY TREND - MONTHLY AVERAGES

January

|       | S      | olar Yiel           | d     | PV         | Load     | From  | To   | From    | To      | State of        | Self  |
|-------|--------|---------------------|-------|------------|----------|-------|------|---------|---------|-----------------|-------|
| Hour  | Direct | [W/m <sup>2</sup> ] | Total | production | consump. | grid  | grid | storage | storage | charge<br>[kWb] | prod. |
| 00:00 | 0      | 0                   | 0     | 0.00       | 32.98    | 32.98 | 0.00 | 0.00    | 0.00    | 0.40            | 0     |
| 00:05 | Ō      | 0                   | Ō     | 0.00       | 32.98    | 32.98 | 0.00 | 0.00    | 0.00    | 0.40            | Ō     |
| 00:10 | 0      | 0                   | 0     | 0.00       | 32.98    | 32.98 | 0.00 | 0.00    | 0.00    | 0.40            | 0     |
| 00:15 | 0      | 0                   | 0     | 0.00       | 32.98    | 32.98 | 0.00 | 0.00    | 0.00    | 0.40            | 0     |
| 00:20 | 0      | 0                   | 0     | 0.00       | 32.98    | 32.98 | 0.00 | 0.00    | 0.00    | 0.40            | 0     |
| 00:25 | 0      | 0                   | 0     | 0.00       | 32.98    | 32.98 | 0.00 | 0.00    | 0.00    | 0.40            | 0     |
| 00:30 | 0      | 0                   | 0     | 0.00       | 32.98    | 32.98 | 0.00 | 0.00    | 0.00    | 0.40            | 0     |
| 00:35 | 0      | 0                   | 0     | 0.00       | 32.98    | 32.98 | 0.00 | 0.00    | 0.00    | 0.40            | 0     |
| 00:40 | 0      | 0                   | 0     | 0.00       | 32.98    | 32.98 | 0.00 | 0.00    | 0.00    | 0.40            | 0     |
| 00:45 | 0      | 0                   | 0     | 0.00       | 32.98    | 32.98 | 0.00 | 0.00    | 0.00    | 0.40            | 1     |
| 00:50 | 0      | 0                   | 0     | 0.00       | 32.98    | 32.98 | 0.00 | 0.00    | 0.00    | 0.40            | 1     |
| 00:55 | 0      | 0                   | 0     | 0.00       | 32.98    | 32.98 | 0.00 | 0.00    | 0.00    | 0.40            | 1     |
| 01:00 | 0      | 0                   | 0     | 0.00       | 31.17    | 31.16 | 0.00 | 0.00    | 0.00    | 0.40            | 1     |
| 01:05 | 0      | 0                   | 0     | 0.00       | 31.17    | 31.16 | 0.00 | 0.00    | 0.00    | 0.40            | 1     |
| 01:10 | 0      | 0                   | 0     | 0.00       | 31.17    | 31.16 | 0.00 | 0.00    | 0.00    | 0.40            | 1     |
| 01:15 | 0      | 0                   | 0     | 0.00       | 31.17    | 31.16 | 0.00 | 0.00    | 0.00    | 0.40            | 0     |
| 01:20 | 0      | 0                   | 0     | 0.00       | 31.17    | 31.16 | 0.00 | 0.00    | 0.00    | 0.40            | 0     |
| 01:25 | 0      | 0                   | 0     | 0.00       | 31.17    | 31.16 | 0.00 | 0.00    | 0.00    | 0.40            | 0     |
| 01:30 | 0      | 0                   | 0     | 0.00       | 31.17    | 31.16 | 0.00 | 0.00    | 0.00    | 0.40            | 0     |
| 01:35 | 0      | 0                   | 0     | 0.00       | 31.17    | 31.16 | 0.00 | 0.00    | 0.00    | 0.40            | 0     |
| 01:40 | 0      | 0                   | 0     | 0.00       | 31.17    | 31.16 | 0.00 | 0.00    | 0.00    | 0.40            | 0     |
| 01:45 | 0      | 0                   | 0     | 0.00       | 31.17    | 31.16 | 0.00 | 0.00    | 0.00    | 0.40            | 0     |
| 01:50 | 0      | 0                   | 0     | 0.00       | 31.17    | 31.16 | 0.00 | 0.00    | 0.00    | 0.40            | 0     |
| 01:55 | 0      | 0                   | 0     | 0.00       | 31.17    | 31.16 | 0.00 | 0.00    | 0.00    | 0.40            | 0     |
| 02:00 | 0      | 0                   | 0     | 0.00       | 30.18    | 30.18 | 0.00 | 0.00    | 0.00    | 0.40            | 0     |
| 02:05 | 0      | 0                   | 0     | 0.00       | 30.18    | 30.18 | 0.00 | 0.00    | 0.00    | 0.40            | 0     |
| 02:10 | 0      | 0                   | 0     | 0.00       | 30.18    | 30.18 | 0.00 | 0.00    | 0.00    | 0.40            | 0     |
| 02:15 | 0      | 0                   | 0     | 0.00       | 30.18    | 30.18 | 0.00 | 0.00    | 0.00    | 0.40            | 0     |
| 02:20 | 0      | 0                   | 0     | 0.00       | 30.18    | 30.18 | 0.00 | 0.00    | 0.00    | 0.40            | 0     |
| 02:25 | 0      | 0                   | 0     | 0.00       | 30.18    | 30.18 | 0.00 | 0.00    | 0.00    | 0.40            | 0     |
| 02:30 | 0      | 0                   | 0     | 0.00       | 30.18    | 30.18 | 0.00 | 0.00    | 0.00    | 0.40            | 0     |
| 02:35 | 0      | 0                   | 0     | 0.00       | 30.18    | 30.18 | 0.00 | 0.00    | 0.00    | 0.40            | 0     |
| 02:40 | 0      | 0                   | 0     | 0.00       | 30.18    | 30.18 | 0.00 | 0.00    | 0.00    | 0.40            | 1     |
| 02:45 | 0      | 0                   | 0     | 0.00       | 30.18    | 30.18 | 0.00 | 0.00    | 0.00    | 0.40            | 1     |
| 02:50 | 0      | 0                   | 0     | 0.00       | 30.18    | 30.18 | 0.00 | 0.00    | 0.00    | 0.40            | 1     |
| 02:55 | 0      | 0                   | 0     | 0.00       | 30.18    | 30.18 | 0.00 | 0.00    | 0.00    | 0.40            | 1     |
| 03:00 | 0      | U                   | 0     | 0.00       | 29.62    | 29.62 | 0.00 | 0.00    | 0.00    | 0.40            | 1     |
| 03:05 | 0      | U                   | 0     | 0.00       | 29.62    | 29.62 | 0.00 | 0.00    | 0.00    | 0.40            | 1     |
| 03:10 | 0      | U                   | 0     | 0.00       | 29.62    | 29.62 | 0.00 | 0.00    | 0.00    | 0.40            | 1     |
| 03:15 | 0      | 0                   | 0     | 0.00       | 29.62    | 29.62 | 0.00 | 0.00    | 0.00    | 0.40            | 1     |

Qualora infine sia stato selezionato Daily, il file riporta i valori puntuali con intervallo di 5 minuti dell'andamento giornaliero per il giorno selezionato, come nell'esempio riportato nella figura seguente che visualizza una porzione del file.

#### DETAILED DAILY TREND - 08 July

08 July

|        | S      | olar Yiel           | d     | PV         | Load     | From | То   | From    | То      | State of | Self  |
|--------|--------|---------------------|-------|------------|----------|------|------|---------|---------|----------|-------|
| Hour   |        | [W/m <sup>2</sup> ] |       | production | consump. | grid | grid | storage | storage | charge   | prod. |
| 00.00  | Direct | Diffuse             | Total | [kW]       | [kW]     | [kW] | [kW] | [kW]    | [kW]    | [kWh]    | [%]   |
| 00:00  | 0      | 0                   | 0     | 0.00       | 62.71    | 0.30 | 0.00 | 0.00    | 0.00    | 1.20     | 0     |
| 00:00  | 0      | 0                   | 0     | 0.00       | 62.71    | 0.30 | 0.00 | 0.00    | 0.00    | 1.20     | 0     |
| 00:10  | 0      | 0                   | 0     | 0.00       | 60.24    | 0.30 | 0.00 | 0.00    | 0.00    | 1.20     | 0     |
| 00.15  | 0      | 0                   | 0     | 0.00       | 60.34    | 0.29 | 0.00 | 0.00    | 0.00    | 1.20     | 1     |
| 00.20  | 0      | 0                   | 0     | 0.00       | 60.34    | 0.23 | 0.00 | 0.00    | 0.00    | 1.20     | 25    |
| 00:20  | 0      | 0                   | 0     | 0.00       | 55 40    | 0.23 | 0.00 | 0.00    | 0.00    | 1.20     | 91    |
| 00:35  | 0      | 0                   | 0     | 0.00       | 55.40    | 0.27 | 0.00 | 0.00    | 0.00    | 1.40     | 100   |
| 00:40  | 0      | 0                   | 0     | 0.00       | 55 40    | 0.27 | 0.00 | 0.00    | 0.00    | 1.90     | 100   |
| 00:45  | 0      | 0                   | 0     | 0.00       | 52.74    | 0.26 | 0.00 | 0.00    | 0.00    | 2.74     | 100   |
| 00:50  | 0      | 0                   | 0     | 0.00       | 52.74    | 0.26 | 0.00 | 0.00    | 0.00    | 3.00     | 100   |
| 00:55  | 0      | 0                   | 0     | 0.00       | 52.74    | 0.26 | 0.00 | 0.00    | 0.00    | 3.00     | 100   |
| 01:00  | 0      | 0                   | 0     | 0.00       | 53.33    | 0.26 | 0.00 | 0.00    | 0.00    | 3.00     | 100   |
| 01:05  | 0      | 0                   | 0     | 0.00       | 53.33    | 0.26 | 0.00 | 0.00    | 0.00    | 3.00     | 100   |
| 01:10  | 0      | 0                   | 0     | 0.00       | 53.33    | 0.26 | 0.00 | 0.00    | 0.00    | 3.00     | 100   |
| 01:15  | 0      | 0                   | 0     | 0.00       | 50.37    | 0.24 | 0.00 | 0.00    | 0.00    | 3.00     | 100   |
| 01:20  | 0      | 0                   | 0     | 0.00       | 50.37    | 0.24 | 0.00 | 0.00    | 0.00    | 3.00     | 100   |
| 01:25  | 0      | 0                   | 0     | 0.00       | 50.37    | 0.24 | 0.00 | 0.00    | 0.00    | 2.95     | 100   |
| 01:30  | 0      | 0                   | 0     | 0.00       | 49.04    | 0.24 | 0.00 | 0.00    | 0.00    | 2.54     | 100   |
| 01:35  | 0      | 0                   | 0     | 0.00       | 49.04    | 0.24 | 0.00 | 0.00    | 0.00    | 1.98     | 100   |
| 01:40  | 0      | 0                   | 0     | 0.00       | 49.04    | 0.24 | 0.00 | 0.00    | 0.00    | 1.45     | 100   |
| 01:45  | 0      | 0                   | 0     | 0.00       | 47.79    | 0.23 | 0.00 | 0.00    | 0.00    | 1.20     | 4     |
| 01:50  | 0      | 0                   | 0     | 0.00       | 47.79    | 0.23 | 0.00 | 0.00    | 0.00    | 1.20     | 0     |
| 01:55  | 0      | 0                   | 0     | 0.00       | 47.79    | 0.23 | 0.00 | 0.00    | 0.00    | 1.20     | 0     |
| 02:00  | 0      | 0                   | 0     | 0.00       | 48.30    | 0.23 | 0.00 | 0.00    | 0.00    | 1.20     | 0     |
| 02:05  | 0      | 0                   | 0     | 0.00       | 48.30    | 0.23 | 0.00 | 0.00    | 0.00    | 1.20     | 0     |
| 02.10  | 0      | 0                   | 0     | 0.00       | 40.30    | 0.23 | 0.00 | 0.00    | 0.00    | 1.20     | 0     |
| 02.15  | 0      | 0                   | 0     | 0.00       | 40.30    | 0.23 | 0.00 | 0.00    | 0.00    | 1.20     | 2     |
| 02.20  | 0      | 0                   | 0     | 0.00       | 40.30    | 0.23 | 0.00 | 0.00    | 0.00    | 1.20     | 20    |
| 02.20  | 0      | 0                   | 0     | 0.00       | 40.30    | 0.23 | 0.00 | 0.00    | 0.00    | 1.20     | 94    |
| 02:30  | 0      | 0                   | 0     | 0.00       | 44.39    | 0.21 | 0.00 | 0.00    | 0.00    | 1.23     | 100   |
| 02:40  | 0      | 0                   | 0     | 0.00       | 44 39    | 0.21 | 0.00 | 0.00    | 0.00    | 2.22     | 100   |
| 02:45  | 0      | 0                   | 0     | 0.00       | 43.65    | 0.21 | 0.00 | 0.00    | 0.00    | 2.96     | 100   |
| 02:50  | 0      | 0                   | 0     | 0.00       | 43.65    | 0.21 | 0.00 | 0.00    | 0.00    | 3.00     | 100   |
| 02:55  | 0      | 0                   | 0     | 0.00       | 43.65    | 0.21 | 0.00 | 0.00    | 0.00    | 3.00     | 100   |
| 03:00  | 0      | 0                   | 0     | 0.00       | 43.50    | 0.21 | 0.00 | 0.00    | 0.00    | 3.00     | 100   |
| 03:05  | 0      | 0                   | 0     | 0.00       | 43.50    | 0.21 | 0.00 | 0.00    | 0.00    | 3.00     | 100   |
| 03:10  | 0      | 0                   | 0     | 0.00       | 43.50    | 0.21 | 0.00 | 0.00    | 0.00    | 3.00     | 100   |
| 03:15  | 0      | 0                   | 0     | 0.00       | 46.31    | 0.22 | 0.00 | 0.00    | 0.00    | 3.00     | 100   |
| 03:20  | 0      | 0                   | 0     | 0.00       | 46.31    | 0.22 | 0.00 | 0.00    | 0.00    | 3.00     | 100   |
| 03:25  | 0      | 0                   | 0     | 0.00       | 46.31    | 0.22 | 0.00 | 0.00    | 0.00    | 3.00     | 100   |
| 03:30  | 0      | 0                   | 0     | 0.00       | 43.36    | 0.21 | 0.00 | 0.00    | 0.00    | 2.83     | 100   |
| 03:35  | 0      | 0                   | 0     | 0.00       | 43.36    | 0.21 | 0.00 | 0.00    | 0.00    | 2.46     | 100   |
| 03:40  | 0      | 0                   | 0     | 0.00       | 43.36    | 0.21 | 0.00 | 0.00    | 0.00    | 1.99     | 100   |
| 100 10 |        |                     | 0     | 0.00       | 10.00    | 0.04 | 0.00 | 0.00    | 0.00    | 1 50     | 100   |

#### File per foglio elettronico .CSV

I file di tipo .CSV prodotti da *SunSim Storage*, contengono le stesse informazioni dei file di report .RTF ma queste sono leggibili da un qualsiasi foglio elettronico.

## **Appendice A**

#### Tipi di file gestiti da SunSim Storage

| LOADS.TXT                 | File contenente i dati delle tipologie di carico che SunSim Storage può utilizzare                                                                      |
|---------------------------|----------------------------------------------------------------------------------------------------|
| <filename>.SIT</filename> | File contenente la latitudine e i valori di radiazione solare giornaliera media mensile per un dato sito non incluso nell'elenco proposto dal programma |
| <filename>.RTF</filename> | File di report leggibile da un word processor                                                                                                    |
| <filename>.CSV</filename> | File di report leggibile da un foglio elettronico                                                                                                    |

#### File facenti parte del pacchetto software

| SunSim Storage.exe        | Programma eseguibile                                                                   |  |  |  |  |  |  |  |
|---------------------------|----------------------------------------------------------------------------------------|--|--|--|--|--|--|--|
| Protection.txt            | File contenente i 3 caratteri da digitare per abilitare il funzionamento del programma |  |  |  |  |  |  |  |
| Licence.PDF               | Licenza d'uso del programma                                                            |  |  |  |  |  |  |  |
| SunSim_Storage_Manual.PDF | Manuale d'uso di <i>SunSim Storage</i>                                                 |  |  |  |  |  |  |  |

#### Possibili problemi di utilizzo in alcune tipologie di PC

Benché SunSim Storage sia stato realizzato allo scopo di avere la più ampia diffusione possibile su svariati tipi di PC e versioni del sistema operativo Microsoft Windows, in alcuni casi sono stati rilevati i problemi di compatibilità elencati nel seguito.

#### Windows 8.0 e Windows 8.1

In alcune installazioni di queste versioni di Windows non risulta presente la libreria msvcr100.dll, la quale è spesso utilizzata dai programmi scritti in C, tra cui SunSim Storage. In questi casi si può rimediare aggiungendo il file corretto nella cartella di sistema oppure installando Microsoft Visual C++ 2010 (gratuito).

#### Windows XP

Su questa versione di Windows non si segnalano problemi di funzionamento, ma l'icona del programma non è sempre interpretata correttamente e in questi casi il sistema operativo la rappresenta con l'icona di default per i programmi di Windows.

## **Appendice B**

#### Metodo utilizzato per il calcolo della radiazione solare

#### Percorsi solari e diagramma delle ombre

I valori dell'elevazione solare  $\theta_h$  e dell'angolo azimutale  $\theta_a$  sono ricavati sulla base della latitudine  $\Phi$  e della declinazione  $\delta$  (curve diverse hanno declinazioni diverse). Ciascuna curva è quindi ottenuta facendo variare l'angolo orario  $\omega$  nelle formule seguenti.

 $\cos\theta_h = \sin\delta \cdot \sin\Phi + \cos\delta \cdot \cos\Phi \cdot \cos\omega$ 

$$\cos\theta_a = \frac{\sin\theta_h \cdot \sin\Phi - \sin\delta}{\cos\theta_h \cdot \cos\Phi}$$

Dove:

$$\delta = 23,45 \cdot \sin\left(360 \cdot \frac{284 + n}{365}\right) \qquad (n \text{ è il giorno dell'anno conteggiato a partire dal 1° gennaio})$$

 $\omega = 15 \cdot t + \Delta \omega - 180$ 

(t è il tempo in ore e  $\Delta \omega$  dipende dalla longitudine del sito)

#### Orientamento del piano dei moduli

I valori possibili per l'inclinazione del piano dei moduli  $\beta$  sono compresi tra 0° e 90°, mentre quelli di azimut  $\alpha$  devono essere compresi tra -180° e +180° rispetto a Sud. Questa possibilità di operare su tutto il diagramma consente di simulare anche inclinazioni verso Nord del piano dei moduli

#### Calcolo della radiazione solare diretta

Il calcolo della radiazione solare diretta avviene prendendo in esame separatamente i percorsi solari relativi a singoli mesi. Ciascun percorso solare viene poi considerato come composto da un certo numero di punti, per ciascuno dei quali viene calcolata la radiazione sul piano dei moduli sulla base dei seguenti fattori:

- dati di radiazione solare
- angolo  $\theta$  tra il percorso della radiazione diretta e la normale al piano dei moduli
- torbidità dell'atmosfera

I dati di radiazione solare sono quelli precedentemente caricati per il sito, mentre l'angolo  $\theta$  deve essere calcolato mediante l'espressione:

 $\cos\theta = \sin\delta \cdot \sin\Phi - \sin\delta \cdot \cos\Phi \cdot \sin\beta \cdot \cos\alpha$  $+ \cos\delta \cdot \cos\Phi \cdot \cos\beta \cdot \cos\omega + \cos\delta \cdot \sin\Phi \cdot \sin\beta \cdot \cos\alpha \cdot \cos\omega$  $+ \cos\delta \cdot \sin\beta \cdot \sin\alpha \cdot \sin\omega$ 

La torbidità dell'atmosfera è calcolata con la formula di Linke:

 $I_B = I_0 \cdot e^{-\delta_{CDA} \cdot T_L \cdot am}$ 

La formula di Linke permette quindi di calcolare il valore della radiazione solare diretta al suolo  $I_B$ a partire da quella extraatmosferica  $I_0$ . Nella formula interviene ovviamente il valore di Air mass *am*, posto pari a  $1/\sin\theta_h$ , e il coefficiente di torbidità di Linke, variabile a seconda del sito e della stagione dell'anno, ma che per ragioni di semplicità è stato posto costante e pari a 3, considerato quest'ultimo come valore medio normalmente utilizzato.

Per il parametro  $\delta_{CDA}$  esistono diverse espressioni. Tra queste è stata scelta quella proposta da Kasten, valida per un ampio intervallo di *am* :

$$\delta_{CDA} = \frac{1}{9,4+0,9\cdot am}$$

#### Calcolo della radiazione diffusa

Il calcolo della radiazione diffusa incidente sul piano dei moduli  $I_D$  tiene conto dell'inclinazione  $\beta$  di questi rispetto al piano orizzontale e si avvale dell'espressione:

$$I_D = I_{D0} \cdot \frac{1 + \cos \beta}{2}$$

### Appendice C

#### Struttura del file *loads.txt*

Il file loads.txt consente una gestione abbastanza flessibile dei dati di consumo elettrico, in quanto è in grado di trattare sia tabelle molto semplici che tabelle dettagliate, contenenti dati raccolti con elevata frequenza.

Nel seguito sono riportate le principali caratteristiche delle tabelle contenute in loads.txt.

- Il file può contenere fino a 10 tipologie di carichi (tabelle), anche aventi formati differenti. Il valore intero contenuto nella prima riga (Number of loads) ne specifica il numero.
- Ciascuna tipologia di carichi ha un proprio nome, da digitare senza spazi, (Load name) di 45 caratteri massimi.
- I dati possono essere di tipo mensile, dove per ogni mese si ha una serie di dati relativi al giorno medio, oppure di tipo giornaliero, nel qual caso è necessario introdurre 365 serie di dati raggruppati per ogni giorno dell'anno. Di conseguenza, un apposito valore nell'intestazione di ciascuna tabella specifica se si tratta di dati:
  - <u>Mensili</u>, in questo caso occorre digitare  $0 (=0 \rightarrow Monthly data)$
  - <u>Giornalieri</u>, in questo caso occorre digitare 1 (=1  $\rightarrow$  Daily data)
- Nel caso di dati giornalieri, ogni mese si considera formato dal numero di giorni corrispondente all'anno di 365 giorni (28 giorni per febbraio).
- Come è stato detto, la differenza tra i dati mensili e giornalieri sta nel fatto che i dati mensili considerano gli assorbimenti dei giorni di ciascun mese come tutti uguali, mentre i dati giornalieri sono differenti per ciascun giorno dell'anno. In altre parole, nel caso di dati mensili si hanno 12 righe di dati orari o relativi a frazioni di ora, mentre nel caso di dati giornalieri si hanno 365 righe per gli stessi dati.
- In tutti i casi, in corrispondenza dell'inizio dei dati per ciascun mese, un numero indica il mese di riferimento (Month), compreso tra 1 (gennaio) e 12 (dicembre).

- La frequenza minima dei dati giornalieri è di tipo orario (24 valori per ciascun giorno), ma il programma è in grado di accettare frequenze anche maggiori, purché corrispondenti a un multiplo di 5 minuti in ciascuna ora. Il numero massimo corrisponde all'intervallo di tempo utilizzato nei calcoli, pari a 5 minuti, ossia 12 dati per ogni ora. Un apposito valore intero in ciascuna tabella, compreso tra 1 e 12 (Number of data per hour), purché sottomultiplo di 12 (ossia 60/5), specifica tale numero di dati orari. Al fine di rendere più comprensibile l'uso di questo parametro, nel seguito si riporta il numero di dati di consumo per ciascun giorno che SunSim Storage si aspetta di leggere a seconda del valore impostato.
  - 1  $\rightarrow$  24 valori giornalieri (1 dato ogni ora)
  - $2 \rightarrow 48$  valori giornalieri (1 dato ogni mezzora)
  - $3 \rightarrow 72$  valori giornalieri (1 dato ogni 20 minuti)
  - $4 \rightarrow 96$  valori giornalieri (1 dato ogni 15 minuti)
  - $6 \rightarrow 144$  valori giornalieri (1 dato ogni 10 minuti)
  - 12 → 288 valori giornalieri (1 dato ogni 5 minuti)
- I dati di consumo contenuti nelle tabelle si intendono espressi in kW (valore medio di potenza nel periodo) con un numero di decimali a piacere.

La figura seguente illustra visivamente una porzione del file loads.txt, evidenziandone la struttura. E' importante che l'organizzazione e il numero di dati effettivamente inseriti sia congruente con quanto indicato nei campi prima specificati. In caso contrario il programma segnala l'errore e non può svolgere correttamente i calcoli.

| N            | umber          | of loads | Lo        | ad nam    | e (no space | allowed   | 3)     |                     |                  |  |
|--------------|----------------|----------|-----------|-----------|-------------|-----------|--------|---------------------|------------------|--|
| 4            |                |          | 100       | =0>       | Monthly o   | lata      |        |                     |                  |  |
| 1            | taly-lo        | bads-201 | > 01      | -Nur      | mber of dat | ta per ho | our    |                     |                  |  |
| 32.981       | 31.165         | 30.177   | 29.621 29 | . 813 31. | .591 37.210 | 44.580    | 49.469 | 50.846              | 50.665 50.4      |  |
| 34.403       | 32.062         | 30.994   | 30.700 30 | . 912 32  | .319 37.582 | 43.669    | 49.235 | 52.129              | 52.933 53.(      |  |
| 31.182       | 29.459         | 28.730   | 28.335 28 | . 521 30  | 204 33.598  | 39.242    | 43.401 | 44.787              | 45.432 45.2      |  |
| 4<br>30.697  | 28.927         | 28.012   | 27.474 27 | .727 29   | 265 32.827  | 38.253    | 42.924 | 44.717              | 45.538 45.2      |  |
| 5<br>30.807  | 28.863         | 28.114   | 27.788 28 | . 027 28  | .811 31.582 | 37.202    | 41.812 | 43.915              | 44.576 44.3      |  |
| 6<br>36.051  | 33.936         | 32.850   | 32.208 31 | .945 31   | .856 34.665 | 40.176    | 46.135 | 49.343              | 50.418 51.4      |  |
| 7 36.452     | 34.394         | 33.320   | 32.600 32 | . 529 33  | .040 35.481 | 40.534    | 46.066 | 49.209              | 50.500 51.1      |  |
| 8 28 642     | 27 115         | 26 044   | 25 358 24 | 978 24    | 874 24 071  | 24 910    | 26 795 | 28 367              | 29 327 29 (      |  |
| 9            | 20 220         | 20.286   | 28 042 20 | 208 20    | 572 24 727  | 20 485    | 12 701 | 45 287              | 15 651 15 (      |  |
| 10           | 20.335         | 29.200   | 20.945 25 | 417 20    | 701 22 627  | 39.405    | 43.791 | 43. 062             | 43.031 43.:      |  |
| 11           | 28.221         | 27.452   | 27.237 27 | .417 28   | ./01 33.03/ | 39.142    | 42.773 | 43.902              | 44.080 44.5      |  |
| 30.615<br>12 | 28.861         | 27.963   | 27.650 27 | .984 29   | .631 34.720 | 39.966    | 44.189 | 45.529              | 45.63/ 45.:      |  |
| 31.169       | 29.235         | 28.363   | 27.974 28 | 3.208 29  | .802 35.343 | 42.281    | 46.329 | 47.775              | 47.608 47.8      |  |
| Italy_A      | ggregat        | te_Resid | ential (  | 1 4       | ►=1> U      | ally data | а      |                     | Data in kW       |  |
| 88.26        | 87.52          | 86.86    | 81.10     | 74.67     | 75.56       | 77.41     | 72.16  | 70.68               | 69.65 7<br>54.88 |  |
| 88.11        | 85.01          | 78.51    | 74.97     | 69.06     | 63.30       | 57.61     | 56.80  | 55.69               | 52.07            |  |
| 91.29        | 85.46          | 82.28    | 80.29     | 74.82     | 62.85       | 58.87     | 58.57  | 57.98               | 57.76            |  |
| 96.09        | 93.36<br>87.01 | 88.19    | 80.06     | 72.53     | 67.80       | 66.25     | 65.22  | 62.56               | 55.69            |  |
| 91.96        | 86.71          | 84.27    | 87.15     | 84.27     | 83.46       | 79.10     | 72.09  | 69.65               | 62.04            |  |
| 90.40        | 81.39          | 76.15    | 71.35     | 64.41     | 62.78       | 61.16     | 57.54  | 55.32               | 51.48            |  |
| 80.21        | 79.62          | 76.45    | 72.68     | 66.77     | 63.67       | 57.09     | 53.47  | 55.84               | 54.07            |  |
| 79.03        | 79.33          | 67.80    | 68.54     | 64.70     | 61.60       | 62.34     | 57.24  | 56.95               | 55.54            |  |
| 78.66        | 74.23          | 71.64    | 72.01     | 67.06     | 64.78       | 55.62     | 53.25  | 51.26               | 51.85            |  |
| 94.76        | 89.08          | 81.84    | 78.00     | 71.87     | 69.95       | 72.68     | 65.66  | 60.05               | 59.83            |  |
| 79 99        | 73 49          | 69 28    | 68 62     | 61 01     | 59 09       | 56 13     | 54 36  | 53 70               | 51 41 4          |  |
| 87.52        | 76.59          | 68.91    | 63.96     | 59.46     | 61.16       | 58.05     | 52.51  | 55.69               | 51.85 5          |  |
| 75.48        | 68.32          | 64.48    | 68.62     | 62.93     | 61.16       | 56.36     | 53.55  | 52.44               | 56.43            |  |
| 87.97        | 78.59          | 73 12    | 68 32     | 68 25     | 64.18       | 57 68     | 56.06  | 56 50               | 53 55            |  |
| 96.02        | 89.52          | 83.46    | 82.50     | 77.70     | 71.35       | 65.96     | 62.34  | 57.54               | 57.83            |  |
| 85.31        | 81.47          | 75.63    | 75.78     | 71.50     | 70.46       | 69.35     | 62.34  | 60.93               | 61.97 (          |  |
| 83.68        | 71 64          | 67 14    | 69.06     | 50 82     | 61.89       | 59.9/     | 57.91  | 55.25               | 50.82            |  |
| 83.39        | 79.47          | 73.79    | 67.51     | 63.67     | 63.74       | 58.79     | 54.80  | 54.29               | 52.44 4          |  |
| 88.56        | 79.69          | 73.49    | 68.84     | 63.00     | 59.90       | 58.42     | 55.47  | 49.86               | 48.67 5          |  |
| /5.34        | /1.13          | 68.32    | 60.64     | 61.10     | 56.06       | 55.40     | 56.30  | 55.62               | 51./8 4          |  |
| 89.59        | 85.38          | 85.75    | 79.77     | 71.27     | 64.04       | 64.04     | 62.34  | 58.42               | 60.71            |  |
| 82.87        | 84.20          | 73.79    | 73.49     | 70.17     | 67.29       | 63.08     | 60.57  | 58.13               | 57.46            |  |
| 82.58        | /4.82          | 66.18    | 68.76     | 66.55     | 69.95       | 66.40     | 60.05  | 56.43               | 53.62            |  |
| 79.10        | 73.27          | 70.61    | 69.28     | 65.51     | 64.18       | 59.38     | 58.94  | 58.72               | 57.46            |  |
| 85.90        | 79.55          | 71.35    | 65.44     | 66.77     | 66.55       | 62.04     | 59.38  | 54.51               | 53.55 4          |  |
|              |                |          |           |           |             |           | ~      | <b>C</b> . <b>d</b> |                  |  |